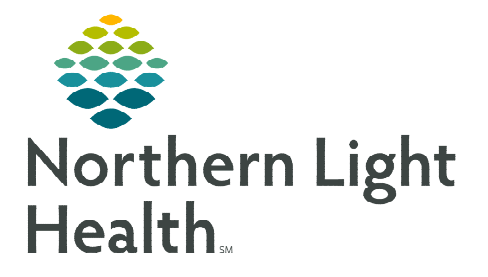

# From the Office of Clinical Informatics New England Donor Services (NEDS) Staff Entering Orders

September 26, 2023

# A position has been created for NEDS staff to use when signing into PowerChart to provide appropriate access to Northern Light Health patients who have been declared brain dead and are potential organ donors.

## **Entering Orders**

- New Order Entry Component
  - NEDS Management of Brain-Dead Donor PowerPlan has been set as a favorite for NEDS staff.
  - No searching for orders is approved.

| Inpatient Orders | Prescriptions Search Ne | w Order Results |        | Q |  |
|------------------|-------------------------|-----------------|--------|---|--|
| A Home           | Mine                    | Public          | Shared |   |  |
| NEDS             |                         |                 |        |   |  |
| NEDS Managemer   | nt of Brain Dead Donor  |                 |        |   |  |

- <u>NOTE</u>: NEDS staff are ONLY permitted to enter an order from the NEDS standard order set and only after the patient has been declared brain dead. DO NOT use the search function or enter any orders outside of the order set.
- **<u>STEP 1</u>**: Click **NEDS Management of Brain Dead Donor**.
  - Orders for Signature icon will turn green and have a number in the center indicating the number of orders or PowerPlans selected.
- **<u>STEP 2</u>**: Click the green **Orders for Signature** icon located in the upper right corner.
- **<u>STEP 3</u>**: Click **Modify Details**.
  - The PowerPlan opens.
- **<u>STEP 4</u>**: Click the box next to the desired orders.
- **<u>STEP 5</u>**: Click **Initiate Now**.
  - Selected orders will have a lightbulb instead of an empty box.
  - Review for any additional orders that should be placed.

| NEDS Management of Brain Dead Donor, NEDS Catastrophic Brain Injury Orders (Planned Pending) |          |                                                 |                                                                                                    |  |  |  |
|----------------------------------------------------------------------------------------------|----------|-------------------------------------------------|----------------------------------------------------------------------------------------------------|--|--|--|
| ⊿ Admit/Dische                                                                               | ig/Trans | fer                                             |                                                                                                    |  |  |  |
| 2                                                                                            |          | Provider Communication                          | NEDS orders, should be used only after consent for organ donation obtained.                                                                                                    |  |  |  |
| ⊿ Vital Signs                                                                                |          |                                                 |                                                                                                    |  |  |  |
|                                                                                              |          | 😰 Vital Signs                                   | Every 1 Hour Interval, and PRN. Rule of 100s: Maintain SBP GREATER THAN 100 mmHg, MAP GREATER<br>THAN 65 mmHg on as MINIMAL INOTROPIC support as possible, U/O AT LEAST 100-300 mL/hour (0 |  |  |  |
|                                                                                              |          | Temperature                                     | Every 2 Hours, Maintain temperature between 97-100 degrees Fahrenheit with a cooling OR warming<br>blanket.                                                                                |  |  |  |
|                                                                                              |          | 🕅 Warming Blanket                               | PRN, PRN Temperature, May use warming blanket PRN                                                                                                    |  |  |  |
|                                                                                              |          | 🖄 Cooling Blanket                               | PRN, PRN Fever, May use cooling blanket PRN                                                                                                    |  |  |  |
| ⊿ Patient Care                                                                               |          |                                                 |                                                                                                    |  |  |  |
|                                                                                              |          | INP Physician Consult                           | For insertion of Central Line/Triple Lumen AND Radial Arterial Line (IF not already done).                                                                                                 |  |  |  |
|                                                                                              |          | Z. Herrodynamic Moniterino                      | CVD-seer our, maintain between 8-12 mmHg.                                                                                                    |  |  |  |
| ī.                                                                                           |          | Phenylephrate 100 mg/250 mL NS                  | Tot vol: 250 mL, 1 itrate, Soln, IV                                                                                                    |  |  |  |
|                                                                                              |          |                                                 | Start at 20 mcg/min. Titrate by 10 mcg/min every 5 minutes to maintain SBP of 90 mmHg. Notify                                                                                              |  |  |  |
|                                                                                              | P        | S norepinephrine (norepinephrine 8 mg/250 mL NS | Tot Vol: 250 mL, Titrate, Soln, IV                                                                                                    |  |  |  |
|                                                                                              |          | (premade))                                      | Start at 2 mcg/min. Titrate by 2 mcg/min every 3 minutes to maintain MAP of 65 mmHg. Notify                                                                                                |  |  |  |
|                                                                                              |          | Norepinephrine 32mg/250mL NS (Central)          | Tot Vol: 250 mL, Titrate, Soln, IV                                                                                                    |  |  |  |
| ▲ Details                                                                                    |          |                                                 |                                                                                                    |  |  |  |
| Dx Table                                                                                     | Urders   | For Cosignature Save as My Favorite             | Plan for Later Row Cancel                                                                                                    |  |  |  |
|                                                                                              |          |                                                 |                                                                                                    |  |  |  |

Full screen Print 9 8 minutes ago
Full screen Print 9 8 minutes ago
No Severity 9 [] Q =

| Orders for Signature                | ×              |  |  |  |  |
|-------------------------------------|----------------|--|--|--|--|
| List View Association View          |                |  |  |  |  |
| ▼ PowerPlans (1)                    |                |  |  |  |  |
| NEDS Management of Brain Dead Donor | Remove         |  |  |  |  |
| Sign Save Modify Details            | Cancel         |  |  |  |  |
|                                     | 00010101010000 |  |  |  |  |

| ⊿         | Vital Signs |      |             |
|-----------|-------------|------|-------------|
| Q         | 2           | ,    | Vital Signs |
|           | _           |      | -           |
|           | 2           | ,    | Temperature |
| 101210116 |             | 1991 | •           |

### **<u>STEP 6</u>**: Click **Orders for Signature**.

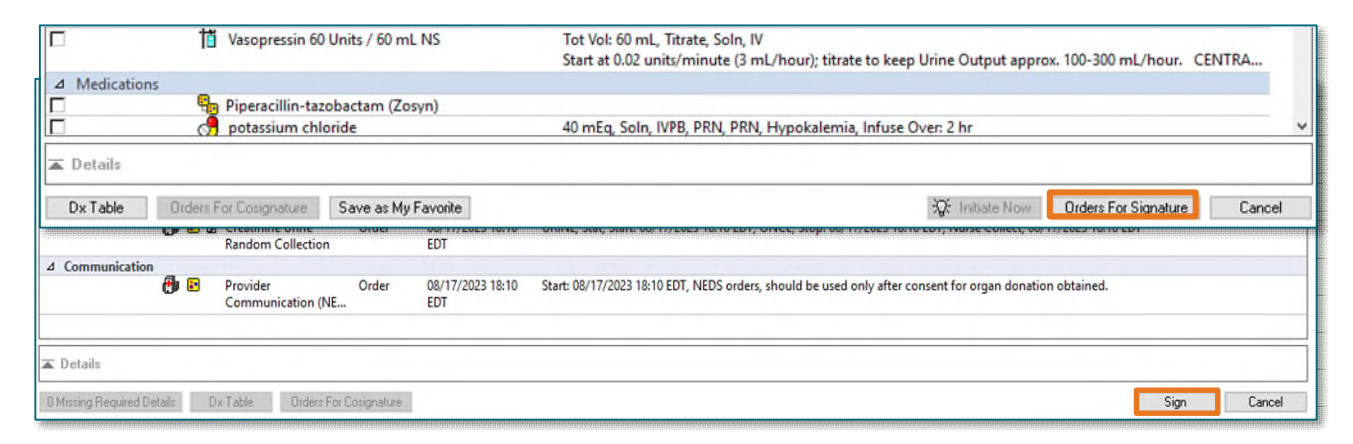

#### STEP 7: Click Sign.

<u>NOTE:</u> For NLH Cerner access issues, please call 207-973-7728. Please contact NEDS IT or refer to ODS training for questions regarding order entry guidelines.

For questions regarding process and/or policies, please contact your unit's Clinical Educator or Clinical Informaticist. For any other questions please contact the Customer Support Center at: 207-973-7728 or 1-888-827-7728.